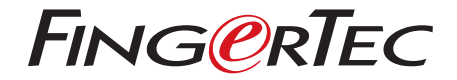

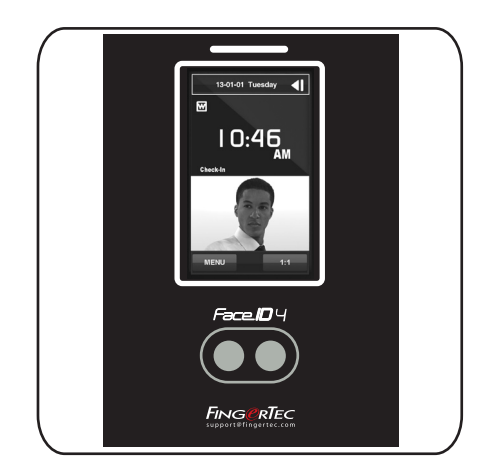

• •

Face **ID** 4

دليل المستخدم

# المحتويات

| 1 • الفصل                       | 3-4      | 5 • المستخدم                                 | 15-17 |
|---------------------------------|----------|----------------------------------------------|-------|
| عرض دليل المستخدم على الإنترنت  |          | الإعدادات المعامة                            |       |
| الملحقات المتضمنة               |          | عرض الإعدادات                                |       |
| المطبوعات المشمولة              |          | الإعدادات الخاصبة بالوجه                     |       |
| خطوات التثبيت                   |          | إعدادات التسجيل                              |       |
| تسجيل الضمان                    |          | معلومات النظام                               |       |
|                                 |          | 6 • مفتاح الاختصار                           | 18-19 |
| 2 و العمليات الأساسية           | 5.8      | حذف سحلات التعاملات                          | 10 10 |
|                                 | 5-0      | حذف حميع البيانات                            |       |
| مقامت-                          |          |                                              |       |
| لطرة علمه<br>CD اعتضارة مة      |          | 7 و مفتاح الاختصار                           | 20    |
| القائمة الرئيسية                |          | مفاتيح الاغتير الداري                        | 20    |
| لوحة المفاتيح التي تعمل باللمس  |          | بارچان تعدیل مفاتع الاختصار                  |       |
| ر بے في ت. ن<br>لوحة            |          |                                              |       |
| المفاتيحالتاريخ/ الوقت          |          |                                              | 24    |
| التحكم في الصوت                 |          | ٥ • ١٩ هنبار استاني                          | 21    |
| عوامل الأمان                    |          | من يقوم بالاختبار الثقائي؟                   |       |
| التنظيف                         |          | هل الشاشة مضبوطة؟                            |       |
| إعادة التشغيل وإعادة الضبط      |          | التاكد من الرسالة الصوتية                    |       |
|                                 |          | التاكد من كاميرا الأشعة تحت الحمراء          |       |
| 3 • الاتصال – وحدات التزامن     | امن 9-11 | هل النوفيت دفيق؟                             |       |
| التثبيت                         |          |                                              |       |
| الإدخال على الجدار              |          | 9 • (1000)                                   | 22    |
| الرسوم البيانية الخاصة بالاتصال |          | معايرة استشعار الشاشة طبقا للمستوى الافتراضي |       |
| وصف الاتصالات المتوفرة          |          |                                              |       |

12-14

23 الجرس 10

تعريف جرس الجدول إدراج اليوم والتاريخ في مشغل جرس الجدول تحديد نوع رنين جرس الجدول التكرار المالة الستكشاف الأخطاء واصلاحها 24

4 • المستخدم

تُسجيل المستخدم الصوت/الرسالة التحقق من الوجه إضافة المعلومات الخاصة بك حذف المستخدم ميزة/مستوى الوصول

توصيل الوحدات مع جهاز TimeTec Cloud

• 1

يتوفر دليل المستخدم في عبوة المنتج عند شراء الجهاز الطرفي. كما يتوفر دليل المستخدم على الإنترنت على الموقع اختر اللغة التي تفضلها لدليل المستخدم http://www.timeteccloud.com/hardware

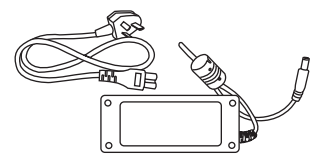

مهايئ طاقة تبار مستمر 12 فولت صل مهايئ الطاقة بالجهاز الطرفي وأدخل القابس في مأخذ التبار القياسي لشحن الجهاز الطرفي

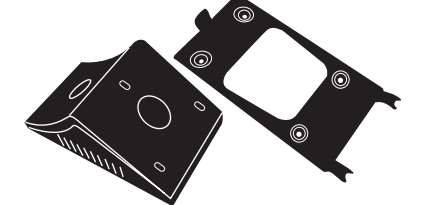

اللوحة الخلفية المعدنية ضمان وجود هذه اللوحة على وسادة مطاطية ووضع الوحدة الطرفية عليها

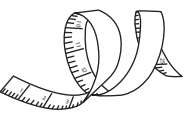

<mark>شريط القياس</mark> لقياس الأرثفاع الخاص بالتركيب لتحقيق الأداء الأمثل للوحدة الطرفية

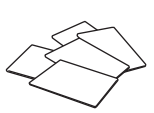

(بطاقات 5) RFID يطع بطاقات FingerTec يوفر جهاز عدد 5 وحدات)) RFID إضافية لـــ (وحدة واحدة) (Mifare) وبطاقة

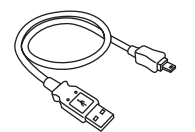

وصلة USB بالكمبيوتر USB لتوصيل منفذ لتحميل وتنزيل البيانات

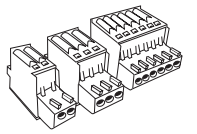

ا**لموصلات** توصيل الأسلاك لقِفل الباب أو جرس الباب عند اللزوم

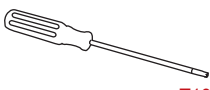

م**فك T10** لفتح اللوحة T10 استخدم مفك الخلفية الخاصة بالوحدة الطرفية .لإجراء التثبيت

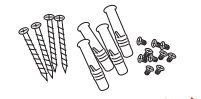

<mark>عبوة المسامير</mark> استخدام المسامير اللولبية لوضع اللوحة الخلفية للوحدة الطرفية على الجدار

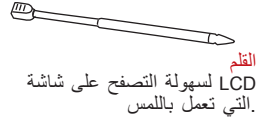

المطبو عات المشمولة • FingerTec شامل لنظام DVD قرص • دليل البدء السريع • نموذج إدراج المستخدم • بطاقة الضمان

خطوات التثبييت 1. فضل مكان للتثبيت 1. أفضل مكان للتثبيت 2. يجب أن تكون على بعد مسافة مترين على الأقل عن مصدر الضوء القوي، مثل لمبات 3. الفلوريسنت بالسقف يجب أن يكون الارتفاع 1.2 متر على الأقل من الطابق الأرضي إلى 4 FaceID الكاميرا

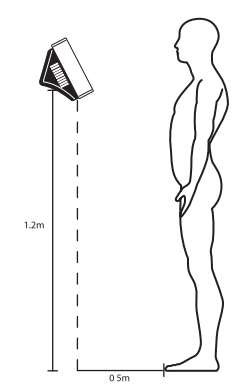

تسجيل المحمان لدينا في Face ID4 نأكد من تسجيل ضمانك الخاص بجهاز http://www.fingertec.com/ver2/english/e\_warranty.htm ضمان الوقايه 36 شهر ا

# 2 • العمليات الأساسية

### مقدمة

تقديم،جهاز Face ID 4 هوالمنتج الجديد لتقنية التعرف على الوجه مع استخداما تكنولوجيا البطاقة. يمكن تحديد الهوية في لحظات بدون أي اتصال أو إزعاج. ولا يتطلب ذلك من المستخدم سوى النظر إلى الماكينة للتحقق من الهوية

جهاز Face ID 4 هو جهاز محمل بمعالج دقيق قوي يمكنه إجراء المعالجة الخاصة بالتحقق من الهوية من خلال الوجه لإجراء تحديد الهوية الشخصية بعناية وتجميع البيانات الدقيقة لتسجيل وقت الحضور .والانصراف والدخول

بالإضافة إلى ذلك، يقبّل جهاز Face ID 4 بطاقة تحديد الهوية كإجراء أمني إضافي، إذا كنت تبحث عن منتج. إمقياس حيوي بدون اتصال أو از عاج، قم بالاختيار. يمكنك الانطلاق من خلال نظر واحدة

# نظرة عامة

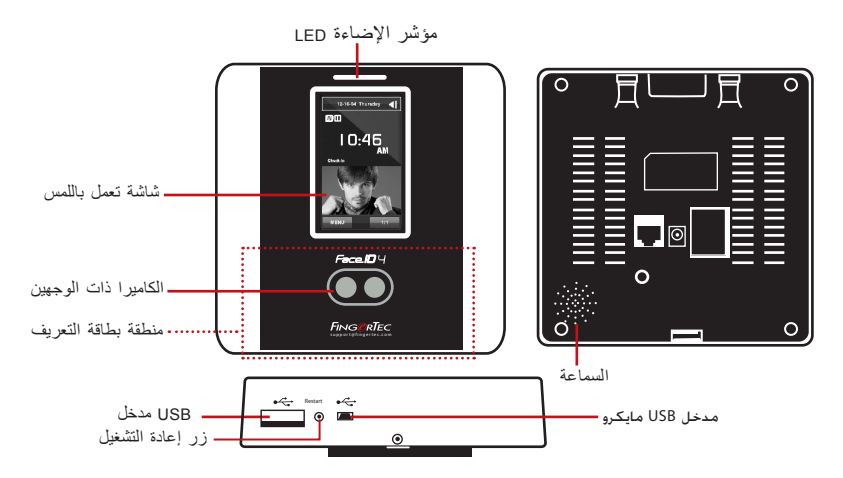

| الخاصية              | الصنف                                                                                                    |
|----------------------|----------------------------------------------------------------------------------------------------|
| منطقة بطاقة التعريف  | Face ID 4 تعمل على قراءة معلومات البطاقة بالاعتماد على نظام البطاقة الخاص ب                                                                                   |
| شاشة تعمل باللمس     | قم بلمس جهاز Face ID 4 للوصول للنظام لتحديد الإعدادات                                                                                                    |
| مؤشر الإضاءة         | توضيح حالة الفارئ. يشير اللون الأخضر إلى أن وضع الاستعداد أو التحقق من الهوية قد تم بنجاح. يشير اللون<br>الأحمر إلى وجود مشكلة أو الإخفاق في التحقق من الهوية |
| السماعة              | Face ID 4 يتم اصدار التعليمات من خلالها                                                                                                    |
| الكاميرا ذات الوجهين | تعمل على التقاط صور للوجه في اتجاهات قليلة                                                                                                    |
| زر إعادة التشغيل     | لإعادة تشغيل الجهاز                                                                                                    |
| مدخل USB             | فلاش لتحميل أو رفع البيانات من أو إلى USB قم بتوصيل قرص                                                                                                    |
| مدخل USB مایکرو      | قم بتوصيل معرف الوجه Face ID 4 مباشرة بجهاز الحاسب الشخصي / الحاسب المحمول لتحميل أو رفع البيانات<br>على البرنامج                                             |

### LCD عرض لوحة التي تعمل باللمس للحصول على معلومات أساسية وهامة. قم LCD ألقى نظرة عن قرب إلى شاشة عند قيامك بإدخال الأوامر وذلك لإطالة عمر الوحدة الطرفية. قم بتنظيف LCD بالضغط برفق على شاشة سطح الكاميرا باستخدام قطعة قماش مايكروفايير للحفاظ على جودة عملية المسح الضوئى

وضع التسجيل

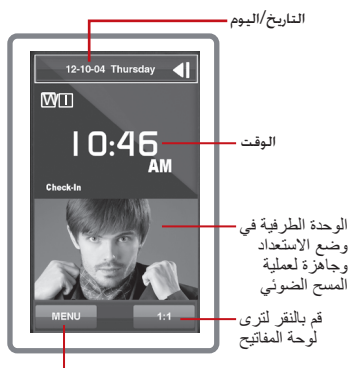

يستخدم زر القائمة للوصول للنظام

وضع الاستعداد

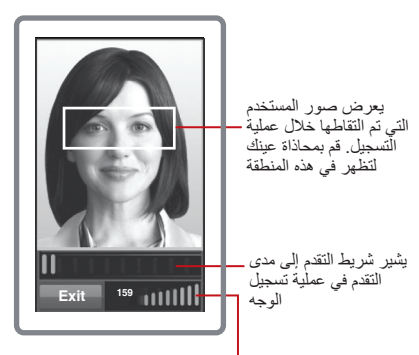

يشير شريط الحالة إلى جودة الصورة الملتقطة؛ كلما زاد الرقم، كانت الصورة أفضل.

وضع التحقق

وضع التحقق الناجح

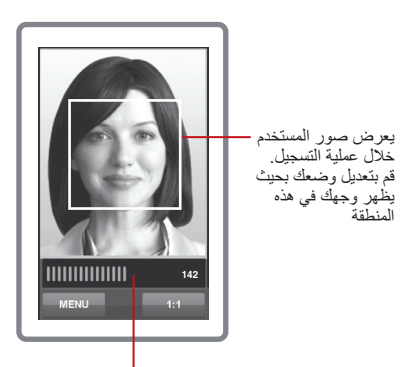

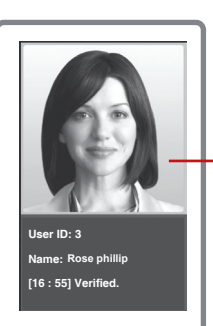

يقوم النظام بعرض صورتك، ـــ ورقم تعريف المستخدم والاسم بعد التحقق من هويتك

يشير شريط الحالة إلى جودة الصورة الملتقطة: كلما زاد الرقم. كانت الصورة أفضل.

### القائمة الرئيسية

قم بإضافة: مستخدم جديد إلى المستخدم: قم بتسجيل وتحرير وحذف وإدخال معلومات المستخدم من خلال أيقونة المستخدم. جها Face ID 4 يُسمح بتخزين عدد 400 صور للوجه الترج بابن الترج بابن قم بالترج باب معاذ D 4 و500 بالكريدين من

التوصيل: التوصيل: قم بالتوصيل جهاز Face ID بالكمبيوتر عن طريق شبكة الاتصال المحلية. قم بالتوصيل بالكمبيوتر لضمان سلامة نقل البيانات

النظام: النظام: قم بتعريف الإعدادات الخاصة بجهاز Face ID 4 النظام: للحضور وتحديث الإعدادات

**البيانات**: البيانات: قم بمراجعة حضور المستخدم وتسجيل العمليات المتاحة على جهاز Face ID 4 ، وفي النهاية قم بإدارة الوحدة الطرفية التاريخ/الوقت: مفتاح الاختصار لضبط التاريخ/الوقت

الاختبار التلقائي: قم بإجراء الاختبارات على Face ID 4. لفحص الوحدة الطرفية من جوانب متعددة

USB: فلاش USB لتحويل البيانات إلى ومن من خلال استخدام قرص

معلومات النظام: معلومات النظام: تظهر المعلومات الرئيسية الخاصة ب Face ID 4 وحالة التخزين الخاصه به

> **لوحة المفاتيح التي تعمل باللمس** قم بالضغط على 1:1 لرؤية لوحة المفاتيح التي تعمل باللمس. حيث يمكنك إدخال المعلومات الخاصه بجهاز Face ID 4 من خلال لوحة المفاتيح التي تعمل باللمس. تحتوي لوحة المفاتيح على الأرقام من 0.إلى 9 كما تحتوي على زر للإلغاء و مفتاح التحرك للخلف

**لوحة المفاتيح** استخدم لوحة المفاتيح الكويرتي لإدخال الحروف والأرقام إلى الوحدة الكتابة بالحروف الكبيرة: قم بالنقر على السهم الذي يشير إلى الأعلى في الجهة اليسرى من الكبيرة الصغيرة إلى الحروف الكبيرة

قم بكتابة الأرقام: قم بالنقر على المفاتيح 123 لتغيير لوحة المفاتيح لعرض الأرقام

للعودة: قم بالنقر على مفتاح X الموجود في الجانب العلوي الأيمن من لوحة المفاتيح عند الانتهاء من استخدام لوحة المفاتيح الظاهرة

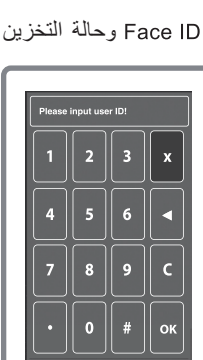

। ए

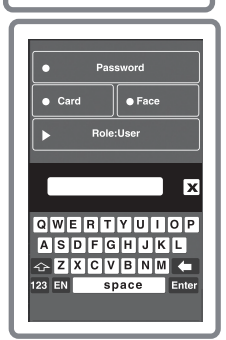

### التاريخ/ الوقت

لعرض التاريخ والوقت في الصفحة الرئيسية. اختر تنسيق التاريخ والوقت حسب تفضيلك. قم بالضغط على القائمة >التاريخ/الوقت > اختر القيمة>حفظ. يمكنك اختيار تنسيق الوقت إما تنسيق 12 ساعة أو تسيق 24 .ساعة

**التحكم في الصوت** تسمح خاصية التحكم في الصوت بالتحكم في مستوى الصوت الصادر من الجهاز Face ID 4 خاصية التشغيل/الإغلاق – تسمح لك بتشغيل/غلق الصوت حسب تفضيلك. قم بالضغط على القائمة .>النظم>عام>إعدادات الصوت>تشغيل/إغلاق> حفظ

تعديل الصوت: المستوى الافتراضي للصوت هو Mid (متوسط). لتحسين أداء السماعات، يفضل الإبقاء على مستوى الصوت المتوسط. ولتعديل مستوى الصوت، قم بالضغط على القائمة >النظام>عام>الصوت >اختر .مستوى منخفض/متوسط/مرتفع

عو امل الأمان تساعد عوامل الأمان على حماية المعلومات المسجلة بحيث لا يصل إليها شخص آخر تأكيد المدير: قم بالتسجيل داخل النظام كمدير عن طريق تسجيل الوجه أو كلمة المرور الخاصة بمعرف المستخدم. اضغط على القائمة>مستخدم جديد>الميزة: مدير>اختر طريقة التسجيل>حفظ بعد التسجيل كمدير، لا يمكن لأحد الوصول إلى القائمة الرئيسية سوى المدير نفسه زر ضد التلاعب: يأتي الجهاز مزودًا بزر ضد التلاعب موجود خلف الوحدة الطرفية. وخلال التركيب، يصبح هذا الزر مضغوطًا عند اللوحة الخلفية، وعند أية محاولة لفك الجهاز، ينطلق جهاز الإنذار الداخلي وتظهر الرسالة تم تعطيل النظام" بهدف تنبيه المستخدم"

**الننظريف** برجاء غلق الوحدة الطرفية قبل تنظيفها قم بتنظيف اللوحة التي تعمل باللمس: قم باستخدام قطعة قماش مايكروفايبر لتنظيف الجهاز. لا تستخدم أية سوائل، أو منظفات منزلية أو رذاذ الأيروسول، أو مذيبات أو كحول أو أمونيا أو محاليل كاشطة عند تنظيف .شاشة الجهاز حيث تؤدي تلك المواد لتلف الشاشة

**إعادة التشغيل وإعادة الضبط** في حالة حدوث خطأ ما، قم بمحاولة إعادة تشغيل أو إعادة ضبط الجهاز قم بإعادة تشغيل الوحدة الطرفية: ، ابحث عن زر إعادة التشغيل في أسفل الجهاز، وذلك من خلال استخدام .دبوس، ثم اضغط على الزر مرة لإعادة تشغيل الوحدة الطرفية إعادة ضبط الوحدة الطرفية: اذهب إلى القائمة>البيانات واضغط على استعادة إعدادات المصنع. اضغط على لنعم للتأكيد. ستؤدي عملية إعادة الضبط لتغيير جميع الاعدادات الخاصة بجهازك إلى الإعدادات الأصلية للمصنع

# 3 • الاتصال – وحدات التزامن

**الْنَثْبِيِتُ** عدة وصلات للطاقة والتوصيل FingerTec تقدم الوحدة الطرفية لجهاز

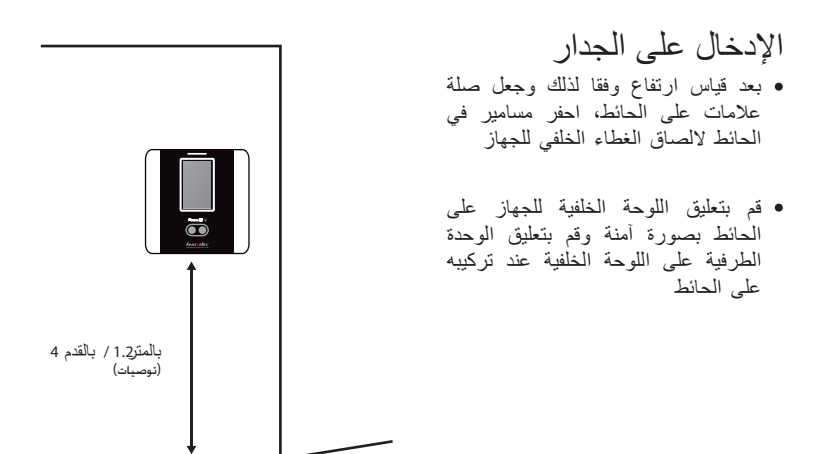

الرسوم البيانية الخاصنة بالاتصال تتوفر نقاط اتصال لتوفير الطاقة وإتصالات في الجزء الخلفي من المحطة

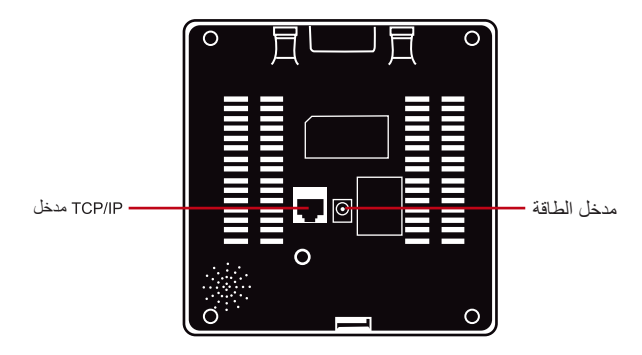

وصف الاتصالات المتوفرة

#### منفذ USB

فلاش لنقل البيانات عن بعد USB يتم التوصيل بقرص

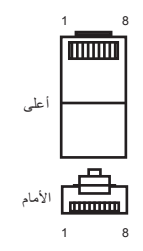

### منفذ TCP/IP

قم بالتوصيل عن طريق 5 CAT بتوصيل كابل LAN ، بإحدى الوحدات الطرفية ومن الناحية الأخرى. بالكمبيوتر TCP/IP المخرج

### التوصيل الأوحد TCP/IP

لتوصيل الوحدة الطرفية بجهاز واحد باستخدام TCP/IP يجب استخدام كابل ايثرنت Crossover 10/100Base-T.يمكن استخدام الكابل لتوصيل الموزعات بشكل متعاقب أو توصيل محطات شبكة الاثرنت بشكل متعاقب بدون استخدام موزع. يمكن استخدام كابل T-10Base-T و 100Base-T

| 3           | DV.   |
|-------------|-------|
|             | KX+   |
| • 6         | RX-   |
| <b>—•</b> 1 | TX+   |
| • 2         | TX-   |
|             | 6<br> |

### لتوصيل الشبكات TCP/IP

لتوصيل الوحدات الطرفية للعديد من أجهزة الكمبيوتر باستخدام TCP/IP يجب استخدام كابل ايثرنت TCP/IP 10/100Base-T Straight Thru " يمكن استخدام كلا من كابلات 10/100Base-T، 10/100Base-T حيث يتم توصيل بطاقة واجهة الشبكة مع موزع أو منفذ الشبكة

| الموصل     | دبوس           | لون الكابل                                | الموصل             |  |
|------------|----------------|-------------------------------------------|--------------------|--|
| TX+<br>TX- | 1•<br>2•       | أبيض/برتقالي<br>برتقالى                   | •1 TX+<br>•2 TX-   |  |
| RX+        | 3•<br>4•<br>5• | ابيض/أخضر<br>أرزق<br>ابيض/أرزة,           | •3 RX+             |  |
| RX-        | 6•<br>7•<br>8• | اخضر ــــــــــــــــــــــــــــــــــــ | •6 RX-<br>•7<br>•8 |  |

**مدخل إمداد الطاقة** قم بإدخال نقطة محول الطاقة في هذا المدخل للحصول على الطاقة

توصيل الوصلات

يتم توصيل الوحدة الطرفية لنظام قفل الباب

ملاحظة مم بتوصيل جميع الكابلات لنقطة /نقاط التوصيل الصحيحة قبل محاولة توصيل الوحدة الطرفية بالبرنامج

# توصيل الوحدة الطرفية إلى TimeTec Cloud

تحديد رقم الوحدة الطرفية

التعرف على عدد من المحطات الخاصة بك لتمبيزها بين بعضها البعض. اضغط على القائمة> .الخيارات> بالاتصالات التقيد> ديف الصيغة الرقميه> حدد عدد

الاستخدام

من المهم معرفة عنوان الوحدة الطرفية، حيث أن للوحدة الطرفية عنوان فريد على شبكة المنطقة المحلية فلا يمكن تحديد مكان الوحدة الطرفية من دون عنوان LAN الخاص بها. لإدخال عنوان [١٩] الخاص بالوحدة قم بالضغط على القائمة >الخيارات> خيارات الاتصال> عنوان IP > اكتب عنوان

اعداد شبكة الاثرنت يعد اعداد شبكة الاثرنت أمرًا مهما باستخدام توصيلات TCP/IP يمكن إعداد شبكة الاثرنت أمرًا مهما باستخدام توصيلات TCP/IP الاتصال>إيثرنت>نعم قم بغلق الوحدة الطرفية بعد قيامك بإعداد شبكة الاثرنت عن طريق اختيار "نعم". والآن قم بتوصيل قابس الشبكة بواجهة الاثرنت وقم بتشغيل الوحدة تحديد قناع الشبكة والبوابة وسر عة الشبكة بالنسبة لوصلات TCP/IP ، يرجى اعداد قناع الشبكة والبوابة وسرعة الشبكة الخاصة بالوحدة الطرفية عم بالضبكة والبوابة والسمت الشبكة على المشبكة الخاصة بالمحمد على القائمة>خيارات كفاع الشبكة والبوابة الشبكة>قم بإدخال الرقم قم بالضغط على قائمة>خيارات>خيارات الاتصال>سرعة الشبكة م بردخال الرقم قم بالضغط على قائمة>خيارات>فيارات الاتصال>سرعة الشبكة>قم بإدخال الرقم

### تسجيل الدخول على جهاز TIMETEC CLOUD للبدء

# timeTec

لإدخال عنوان TimeTec Cloud الخاص بخادم IP> قم بالضغط على قائمة>الاتصال>اعدادات الشبكة >خادم الشبكة > (IP 50.19.154.243) > مدخل خادم الشبكة (80) > لختر موافق (للحفظ) > تسجيل الدخول على جهاز TimeTec Cloud للبده في الاعدادات الخاصة بشركتك • قم بزيارة www.timeteccloud.com • سجل باستخدام اسم المستخدم (عنوان البريد الإلكتروني) وكلمة المرور الخاصة بك • اذهب إلى الإعدادات>المعالج>اعداد المعالج

• قم باتباع التعليمات التي يعطيها المعالج

### 4 • المستخدم

**إدراج المستخدم** تحتوي العلبة على قوالب يصل عددها إلى 400 قالب للوجه و 10,000 بطاقة مستخدم

### تسجيل المستخدم

يستغرق تسجيل الوجه الواحد حوالي 0 ثانية لإتمام عملية التسجيل. تعمل الوحدة الطرفية على التقاط صور لوجهك وتوليد قوالب مجسمة لتخزينها. وخلال عملية التسجيل على الجهاز، يرجى الوقوف باستقامة ولا تقم بتحريك وجهك أو جسمك، وتأكد من هدوء ملامحك وتجنب التعبيرات الحادة. إذا كان الارتفاع بين إلى 150 إلى 10 سم، يوصى بأن تكون المسافة بين الجهاز والمستخدم 0.5 متر

**لتسجيل الوجه:** قم بالضغط على القائمة>مستخدم جديد>معرف المستخدم>ادخل معرف المستخدم>اختر الوجه>سيظهر مربع أخضر على الشاشة>قم بمحاذاة وضع العين داخل المربع الأخضر >قم بمحاذاة وضع الرأس بحيث يصبح مستوى العين محاذ للمربع الأخضر>قم بتكرار الخطوة مرتين>تم إتمام عملية تسجيل الوجه>اختر الميزة>المستخدم>حفظ

#### تسجيل البطاقة

البطاقة الافتراضية للجهاز هي RFID كما أن بطاقات MiFare تتوافر عند الطلب **لتسجيل البطاقة:** قم بالضغط على القائمة>مستخدم جديد>معرف المستخدم>ادخل معرف المستخدم>اختر البطاقة>قم بوضع البطاقة عند منطقة المسح الضوئي حتى تظهر الشاشة رقم البطاقة>اختر الميزة>مستخدم>حفظ

### تسجيل كلمة المرور

يوفر الجهاز طرق عديدة للتسجيل ويمكن استخدام كلمة المرور بمفردها أو بالاقتران مع طرق التعرف على الوجه. أقصى عدد لخانات كلمة المرور هو 8

لتسجيل كلمة المرور: قم بالضغط على القائمة>مستخدم جديد>معرف المستخدم>ادخل معرف المستخدم>اختر كلمة المرور>قم بإدخال كلمة المرور باستخدام لوحة المفاتيح التي تعمل باللمس>موافق>قم بتأكيد كلمة المرور>موافق>اختر الميزة>مستخدم>حفظ

## الصوت/الرسالة

| ماذا يعني                                                                   | الصوت/الرسالة             |
|-----------------------------------------------------------------------------|---------------------------|
| م التحقق من الهوية بنجاح. يقوم الجهاز بتخزين سجل العمليات و يقوم بفتح الباب | تم التحقق من ذلك ()       |
| في حالة توصيله بباب الدخول)                                                 | (                         |
| شلت محاولة التحقق من الهوية بسبب عدم وضع الوجه بصورة صحيحة، أو عدم          | برجاء المحاولة مرة أخرى ف |
| توافر قالب الوجه أو أن كلمة المرور غير صحيحة                                |                           |

| ماذا يعني                                                                          | الصوت/الرسالة |
|------------------------------------------------------------------------------------|---------------|
| بالنسبة إلى 1:1 فإن عملية التحقق أو معرف المستخدم الذي تم ادخاله لا يطابق<br>الوجه | معرف غير صالح |
| لست مدير النظام وغير مسموح لك بالوصول للصفحة الرئيسة                               | تأكيد الإداري |

التحقق من الوجه 1:N- عملية التحقق لا تتطلب ادخال معرف المستخدم الخاص بك. قم بالوقوف اما الجهاز حتى يمكنك رؤية انعكاس وجهك في الشاشة وانظر إلى الكاميرات. يستغرق الجهاز لحظة للتحقق من وجهك 1:1- ي طلب الأمر ادخال معرف المستخدم قبل أن يقوم الجهاز بالقراءة والتحقق. قم بالضغط على 1:1>ادخل المعرف على الشاشة>اضغط على أيقونة الوجه>يقوم الجهاز بالقراءة والتحقق. يجب اتخاذ بعض الاحتياطات للحصول على قراءة جيدة في كُلُّ مرة · قف بشكل ثابت، لا تحرك ر أسك · لا تغطى وجهك · ابق هادئًا، ولا تقم بأي تعبيرات حادة بوجهك، مثل أن تخرج لسانك أو تعبس بوجهك . لا تقف على مسافة قريبة جدًا أو بعيدة جدًا من الجهاز Face ID 4 .

حدة

| ماذا یمکنك ان تفعل                                                                                       | الحقل         |
|----------------------------------------------------------------------------------------------------|---------------|
| قم بتحرير معرف المستخدم الموجود بنظام ترقيم الموظفين الخاص بشركتك، أقصى عدد<br>لخانات معرف المستخدم هو 9 | معرف المستخدم |
| تحرير /إضافة اسم في هذا الحقل. أقصى عدد للحروف هو24                                                      | الأسم         |
| لعرض عدد قوالب الوجه المخزنة                                                                             | الوجه         |
| حذف/إضافة البطاقة                                                                                        | البطاقة       |
| حذف/إضافة كلمة المرور                                                                                    | كلمة المرور   |
| ۔<br>تغییر میزة المستخدمین                                                                               | الميزة        |
| تغيير نوع التحقق، المنطقة الزمنية للمستخدمين                                                             | دخول المستخدم |

يوصى بتحديث معلومات المستخدم من خلال استخدام برنامج TimeTec Cloud

حذف المستخدم

يمكن للمدير فقط حذف المستخدم من الجهاز، ولحذف مستخدم (مستخدمين) محددين، قم بالضغط على قائمة >مستخدم>اختر معرف المستخدم الذي ترغب بحذفه>اختر حذف>اختر موافق للتأكيد>اضغط على حذف مرة .أخرى للتأكيد

> **میز ة/مسنّوی الوصول** FACE ID 4 یقدم الجاهز أربعة أنواع لمستویات أو مزایا الوصول

| الحقل                                                                                                    | الميزة      |
|----------------------------------------------------------------------------------------------------|-------------|
| فقط استخدم الوحدة الطرفية للتحقق من الهوية. لا يمكنك الوصول للقائمة الرئيسية وتغيير الإعدادات<br>والنظام                | مستخدم عادي |
|                                                                                                    | المُسجل     |
| يمكنك الوصول للقائمة لتسجيل المستخدمين ففقط وتحرير الإعدادات البسيطة والنظام ما عدا<br>خيارات الوصول والخيارات المتقدمة | المدير      |
| يمكنك الوصول للقائمة لتسجيل المستخدمين ففقط وتحرير الإعدادات والنظام                                                    | المشرف      |

### 5 • المستخدم

**الإعدادات المعامة** تعديل التاريخ/الوقت يعد الجهاز وحدة طرفية يمكنها تسجيل وقت الحضور وعمليات دخول الموظفين\*. من المهم التأكد من دقة الوقت والتاريخ المسجلين بالنظام لكي يعمل بكفاءة. لتعديل التاريخ/الوقت وفقا للمنطقة الزمنية الخاصة بك. اضغط على القائمة>التاريخ/الوقت>اختر القيمة>حفظ

**تنسيق التاريخ** يمكن ان يختلف تنسيق التاريخ باختلاف البلاد فمثلا، في أمريكا يكون تنسيق التاريخ شهر – يوم –سنة، بينما في دول آسيا يكون التنسيق يأتي الشهر أولا. اختر تنسيق التاريخ وفق ما تفضله. التسبيق الافتراضي هو يوم – شهر-سنة. اضغط على القائمة>تاريخ/وقت>اختر التنسيق>حفظ

**صوت لوحة المفاتيح** يخرج الجهاز صوتًا عند الضغط على أي زر من الأزرار، لتشغيل أو تعطيل صوت لوحة المفاتيح: قم بالضغط على القائمة>نظام>عام>صوت تنبيه لوحة المفاتيح>تشغيل/تعطيل>حفظ

#### الصوت

يمتلك الجهاز أوامر صوتية فريدة لإرشاد المستخدمين خلال عملية التسجيل ولتنبيه المستخدمين خلال عملية التحقق. اضغط على القائمة>نظام>عام>الصوت >تشغيل/تعطيل>حفظ

**الصوت (منخفض/متوسط/مرتفع)** تتبح خاصية التحكم في الصوت إمكانية التحكم في مستوى الصوت الصادر من الجهاز. المستوى الافتراضي للصوت هو المستوى المتوسط. ولإطالة عمر السماعات، يوصى بالإبقاء على المستوى المتوسط. ولتعديله قم بالضغط على القائمة>نظام>عام>الصوت>منخفض/متوسط/مرتفع> حفظ

> عرض الإعدادات يمكن تخصيص عرض الإعدادات حسب تفضيلك واحتياجك

> > لغة النظام

يقدم الجهاز لغات متعددة لتوافق احتياجاتك المحلية، ويتوافر حد أقصى لحزم اللغات المثبتة بالجهاز ويمكنك ضبط اللغة حسب اختيارك عند الشراء. اللغة الافتراضية للجهاز هي اللغة الإنجليزية. اضغط على قائمة>النظام>عرض>اللغة>اختر اللغة الخاصة بك>حفظ

### عرض شريط الأدوات

يمكنك أن تختار بين إخفاء أو عرض شريط الأدوات على الشاشة عند اختيار "اعرض دائما"، سيظهر شريط الأدوات دائما في الجزء الجانبي من الشاشة الاخفاء التلقائي: سيتم إخفاء شريط الأدوات وسيظهر مرة أخرى عندما تقوم بلمس لوحة اللمس الرقيقة. اضغط على القائمة>النظام>عرض>شريط الأدوات>اختر الأسلوب> حفظ

### وقت السكون

وقت السكون هو الفترة التي يتم يكون فيها الجهاز ساكنًا. هذا الضبط متاح كخاصية تسمح بتوفير طاقة الجهاز. .المدى الزمني لهذا الوضع تتراوح بين 0إلى 99 دقيقة قائمة>نظام>عرض>وقت السكون>حدد الوقت>حفظ

## إعدادات الوجه

### حد الإعدادات

الحد هو مستوى حساسية الماسح الضوئي للأشعة تحت الحمراء. يحدد ذلك الحد نسبة قراءة الوجه، فكلما زاد مستوى الحد، زادت نسبة القراءة وكان النظام أكثر تقييدًا. قم بتعريف الحد بطريقتي 1:1 و N:1

> بالنسبة لطريقة 1:1، يتراوح المدى من 0 إلى 99 ويوصى بضبط القيمة عند 70 بالنسبة لطريقة N:1 ، يتراوح المدى من 0 إلى 99 ويوصى بضبط القيمة عند 80 القائمة>النظام>الوجه>الحد 1:1 / الحد N:1>ادخل القيمة>حفظ

#### التعرض للكاميرا

يمكنك تعيل مستوى التعرض لضوء الأشعة تحت الحمراء للكاميرا الخاصة بالجهاز. ضبط الإعدادات بشكل غير مناسب قيد يؤثر على أداء الكاميرا. القيمة الموصى بها هي 20 قائمة>نظام>وجه>التعرض>ادخل القيمة>حفظ

#### تعديل جودة الصورة

لتحديد جودة صور الوجه التي تلتقطها الكاميرا خلال عملية التسجيل والتحقق، يمكنك تعديل جودة الصور. القيمة الموصى بها هي 0، اضغط على قائمة>نظام>وجه>جودة>ادخل القيمة>حفظ

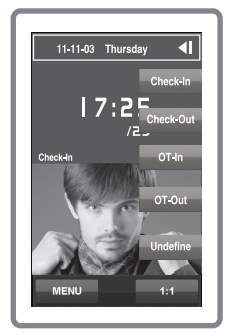

# إعدادات السجل

في كل مرة يُستخدم فيها الجهاز، يتم حفظ سجل العمليات في الذاكرة. تستخدم هذه الإعدادات لتنظيم عمليةً إدارة السجلات

#### تنبيه السجل

عند وصول تخزين السجلات لمستوى معين، يحتاج المستخدم/المدير لتنبيهه بهدف تجنب تدني أداء الوحدة الطرفية. القيمة الموصى بها هي 99. اختر قائمة>أيقونة النظام>إعدادات السجل>تنبيه السجل>ادخل القيمة>حفظ

- مضاعفة وقت التثقيب>0 دقيقة
  - وضع كود العمل>لا يوجد
- البطآقة فقط>غير موافق
  فترة التعرف على الوجه>2 ثانية

# معلومات النظام

يمكن هذا الخيار المستخدمين من التحقق من معلومات الوحدة الطرفية بما في ذلك التخزين، البرامج الثابتة، .اللوغاريتمات، .إلخ

> **السجل** يعرض مساحة التسجيل المستخدمة وغير المستخدمة الخاصة بعدد المستخدمين، عدد المديرين ومستخدم كلمة المرور. كما يظهر معلومات أخرى خاصة بقوالب الوجه، قوالب السجلات التي تم استخدامها ونلك التي مازالت متاحة للاستخدام

| الجهاز                                                            |
|-------------------------------------------------------------------|
| من خلال النقر على الجهاز يتم عرض اسم الجهاز، الرقم المسلسل للوحدة |
| الطرفية ، عنوان MAC ، واللوغاريتم الخاص بالوجه، نسخة البرامج      |
| الثابتة، اسم الصانع ووقت التصنيع                                  |

|             | Records |        |
|-------------|---------|--------|
| Users:      | 3       |        |
| Admin:      |         |        |
| Pwd:        | 0       |        |
| Record: (10 | 00000)  |        |
| Used 14     | Free    | 99986  |
| Users:(300  | 0)      |        |
|             |         |        |
| Used 3      | Free    | 2997   |
| Face(400)   |         |        |
| _           |         |        |
| Used 2      | Free    | 398    |
|             |         | -      |
| Exit        |         | Device |

| Device         |                      |  |
|----------------|----------------------|--|
| Device Name    | Face ID4             |  |
| Serial Number  |                      |  |
| MAC Address    | 00:17:61:00:00:02    |  |
| Face Algorithm | Face VX8.0           |  |
| Firmware Ver   | Ver 8.0.0(build 116) |  |
| Manufacturer   | FingerTec            |  |
| Manu.Time      |                      |  |
|                |                      |  |
|                |                      |  |
| _              |                      |  |

# 6 • مفتاح الاختصار

| الكود               | الوصف    |
|---------------------|----------|
| هوية الجهاز         | 01       |
| التاريخ (ddmmyy)    | 050201   |
| الوقت (hhmm)        | 0900     |
| هوية المستخدم       | 00000001 |
| كود العملية         | 00       |
| نشاط الوحدة الطرفية | 00       |

تحتاج تلك السجلات لإدارتها للحفاظ على فعالية الوحدة الطرفية. ويوصى بعملية إدارة البيانات الخاصة ببرنامج لكن يوجد 5 وظائف متاحة في أيقرنة البيانات تمكنك من إدارة البيانات الخاصة بك ،TCMS V2

## حذف سجلات العمليات

يرجى التأكد من أنك تريد بالفعل القيام بهذا الإجراء. حيث ان السجلات المخزنة داخل الوحدة الطرفية هي التي لم .وحذف تلك السجلات يعني عدم توافر نسخة احتياطية منها ،TCMS V2 يتم تنزيلها على برنامج قائمة>بيانات>حذف السجلات>يرجى التأكيد> (موافق/غير موافق)

# حذف جميع البيانات

تسمح لك هذه الخاصية بحذف بيانات الحضور ومعلومات المستخدم في الوحدة الطرفية. تأكد من أن جميع قبل تنفيذ هذه الخطوة TCMS V2 معلومات المستخدم قد تم عمل نسخة احتياطية لها على برنامج

#### إدارة ميزة المستخدم

المزايا الخاصة بالإدارة في الجهاز هي: المشرف والمدير القائم بالتسجيل والمستخدم. يمكنك حذف ميزة المدير والمشرف لكن من دون المدير. المستخدمون العاديون يمكنهم الوصول للقائمة بسهولة وإعاقة الإعدادات. قائمة>بيانات>امسح المدير>يرجى التاكيد> (موافق/غير موافق)

#### استعادة إعدادات المصنع

يوجد بعض الحالات التي تتطلب منك استعادة الإعدادات الأصلية للمصنع. وعند انجاز نلك الخطوة. لن يحتفظ الجهاز بالإعدادات الخاصة بك في جميع المهام. يرجى إعادة جميع الإعدادات لتناسب احتياجات شركتك

قائمة>بيانات>استعادة إعدادات المصنع>يرجى التأكيد (موافق/غير موافق)

### حذف السجلات

لتنزيل السجلات أو عدم حاجتك لسجلات العمليات، يمكنك TCMS V2 في حالة عدم استخدامك لبرنامج حذف السجلات يدويًا. وهذا لتجنب تجاوز السجلات للحد المسموح به للتخزين بالجهاز. بالإضافة لذلك، سوف فلاش لتنزيل سجلات العمليات من الجهاز لتجنب USB تحتاج لحذف السجلات في حالة استخدامك لقرص مشاكل تعطل الجهاز

لحذف السجلات: اضغط على قائمة >بيانات>حذف العملية>اضغط موافق للتأكيد

# 7 • مفتاح الاختصار

مفاتيح الاختصار ات بإيجاز تتيح مفاتيح الاختصار الوصول السريع للوظائف الأكثر استخدامًا. يمكنك إعداد مفاتيح الاختصار ليتم تفعليها .بشكل كامل. يتم تحديد مفاتيح الاختصار بأسماء محددة ويتم عرضها على الجزء الجانبي من الشاشة

تعديل مفاتيح الاختصار

قائمة >نظام>تحديد الاختصار>انقر على مفتاح واحد في كل مرة وقم باختيار الوظائف لكل مفتاح محدد>حفظ

تشمل بعض الوظائف التي يمكن أن تضع لها مفاتيح اختصار مفتاح الحالة، كود العمل و عرض الرسائل النصية

# 8 • الاختبار التلقائي

# من يقوم بالاختبار التقائي؟

تستخدم صفحة الاختبار التلقائي لتشخيص أو تحليل حالة الجهاز. يوجد العديد من الاختبارات المتاحة في صفحة الاختبار التلقائي التي يتاح للمدير فقط القيام بها. يرجى الاتصال أو إرسال بريد إلكتروني للموزع الخاص بك support@fingertec.com

### هل الشاشة مضبوطة؟

يحدد اختبار الشاشة جودة وحساسية لوحة الشاشة التي تعمل باللمس. سيمكنك رؤية العديد من خطوط الألوان؛ انقر على الشاشة للاستمرار في عملية الاختبار. في حالة وجود أي خط مكسور او مشوه، يرجى TFT الأرسال للإصلاح الخلل. قائمة >اختبار تلقائي>اختبار

### فحص رسالة الصوت

يحدد اختبار الصوت جودة الصوت. في كل مرة يتم النقر على الشاشة تصدر رسالة صوتية مختلفة. في حالة صدور أية رسائل صوتية أو تعليمات غير واضحة، يرجى الأرسال للفحص. قائمة >اختبار تلقائي> .اختبار الصوت

# فحص الكاميرا التي تعمل بالأشعة تحت الحمراء

لمعرفة حالة الماسح الضوئي للوجه الذي يعمل بالأشعة تحت الحمراء، ستحتاج للقيام باختبار الوجه. سيقوم الجهاز بعرض صورتان لوجهك: عرض بالألوان وبالأشعة تحت الحمراء. تأكد من أن كلا الكاميرتين قامتا بالتقاط صورة وجهكانظر للكاميرا التي تعمل بالأشعة تحت الحمراء عند التقاطها للصورة، تأكد من أن وجود مربع في وسط الشاشة، وانظر بداخل الكاميرا. إذا رأيت صورتك في المربع، فيعني ذلك أن الكاميرا تعمل بشكل جيد، قم بفحص جودة شريط الحالة لتعديله لأفضل التقاط ممكن للصورة. وعند حدوث العكس، يرجى الأرسال للفحص. قائمة>اختبار تلقائي>اختبار الوجه

### هل الوقت دقيق؟

الوقت عامل رئيسي في الجهاز ولا يمكن التهاون فيه. يعرض اختبار الوقت التاريخ والوقت 0 ثانية و0 دقيقة. انقر على الشاشة للبدء في الاختبار. تبدأ العد الخاص بالثواني والدقائق بالزيادة وكل 10 دقائق يتغير الثواني إلى 1. في حالة لم يعمل ذلك بكفاءة، يرجى الأرسال للفحص. قائمة>اختبار تلقائي>اختبار دقة الوقت

9 • المعايرة

# معايرة حساسية الشاشة في المستوى الافتراضي

القائمة>اختبار تلقائى>معايرة

ستقوم الشاشة بعرض خمس نقاط، نقطة في كل مرة في جميع أركان الشاشة وواحدة في منتصفها. ستحتاج للمس منتصف النقطة الخاصة بالنظام لمعايرة الشاشة بطريقة آلية, عند انتهاء المعالجة، ستعود الشاشة للقائمة الرئيسية

# 10 • الجرس

# تحديد جرس الجدول

جرس الجدول هو خاصية لتنبيه الموظفين أو المستخدمين لوقت معين بناء على الجدول والتفضيل الخاص بشركتك. على سبيل المثال، قد يكون وقت الغذاء الخاص بمجموعة من الموظفين في الساعة 10.0 صباحًا، بينما يكون في الساعة 2.00 ظهرا لمجموعة أخرى من الموظفين. يوفر الجهاز حتى 15 جدول يمكن تحديده

قائمة>تاريخ/وقت>جرس>اختر الخيارات التي تريد تغييرها وقم بتغيير القيمة وفقًا لذلك>حفظ

### ادخال البوم والوقت لانطلاق جرس الجدول تعرض الشاشة الوقت الافتراضي، ويؤدي النقر على الجرس الذي تم اختياره إلى فتح صفحة الإعدادات. قم .بإدخال يوم/وقت رنين الجرس تنسيق الوقت يكون بالساعات

# تحديد نوع رنين بجرس الجدول

يوفر الجهاز مجموعة متعددة من النغمات لتختار بينها. من خلال النقر على النغمة يتم تغيير صوت الجرس. قم باختيار النغمة التي تريد

### التكر ار

ما هي عدد مرات رنين الجرس؟ من خلال النقر على القيمة ستظهر فورا لوحة مفاتيح، قم بإدخال الأرقام وسيقوم الجرس بالرنين وفقا لذلك

### الحالة

يمكنه تفعيل أو تعطيل جرس الجدول من خلال النقر على شريط التفعيل/التعطيل

# استكشاف الأخطاء واصلاحها

### ظهور رسالة غير قادر على الاتصال

عند ظهور هذه الرسالة فهذا يعنى أن الإعدادات الخاصة بالجهاز والكومبيوتر ليست صحيحة. قم بفحص طريقة يرجى .USB التوصيل. يوفر الجهاز طرق الاتصال عن طريقة شبكة المنطقة المحلية والاتصال عن طريقة .الرجوع لهذا الفصل لمعرفة المزيد عن هذا الموضوع

### "ظهور رسالة "تأكيد المدير

لست المدير الخاص بهذه الوحدة الطرفية. يسمح فقط لمدير النظام بالوصول للقائمة. وأية محاولة للمستخدم العادي للوصول للقائمة ستؤدي بشكل فوري لظهور رسالة "تأكيد المدير" على الشاشة. في حالة استقالة المدير الخاص بك لا مكانية الدخول إلى الوحدة FingerTec من الشركة. يرجى الاتصال بالموزع المعتمد لجهاز الطرفية

### لا تستطيع الوحدة الطرفية قراءة وجهك

هل قمت بالوقوف بشكل مناسب من دون أن تظهر أية تعبيرات بوجهك؟ يجب ان يكون وضعك على مسافة مناسبة من الكاميرا. في حالة ظهور انعكاسك على الكاميرا، فأنت تفف في موضع مناسب. الأن، هل يظهر على وجهك أية تعبيرات ما خلال عملية التحقق؟ يرجى الحفاظ على هدوءك عند النظر إلى الكاميرا، ويرجى عدم تغطية وجهك بأي شيء. هل قمت باختبار الكاميرا؟ قد لا تعمل الكاميرا بشكل صحيح. قم باختبار أداء .الكاميرا. يرجى الرجوع للفصل رقم 9 للقيام باختبار وجه الكاميرا

#### الوميض المستمر للمبة

لا يوجد داعي للقلق إلا عند ظهور وميض أحمر اللون. حيث يشير الوميض الأخضر أن الوحدة الطرفية في وضع الاستعداد. قد يشير الوميض الأحمر إلى وجود مشكلة في الجهاز. يرجى الاتصال بالموزع لاستشارته بشأن ذلك

#### عدم استجابة بطاقة RFID

هل قمت بتسجيل البطاقة في الوحدة الطرفية؟ يجب تسجيل البطاقة في الوحدة الطرفية قبل أن تتمكن الوحدة الطرفية من قراءة معلومات البطاقة. يرجى الرجوع للفصل الخاص بتسجيل البطاقة

#### عدم اصدار صوت

يوجد سببان محتملان لهذه المشكلة. السبب الأول أن يكون الصوت في وضع صامت أو قد يكون أحد الأشخاص قد أغلق الصوت أو قام بخفض مستوى الصوت إلى %0 تلف السماعات. في حالة التأكد من وضع الصوت واستمرار المشكلة الخاصة الصوت. قم بالبدء في اختبار الصوت. (الفصل 9). وفي حالة عدم صدور أي صوت، يرجى الاتصال بالموزع المحلي للحصول على الدعم .اللازم

012015 • دجميع الحقوق محفوظة. 2015 Timetec Computing Sdn Bhd. هجميع الحقوق